## GTK+

- <u>G</u>imp <u>T</u>ool <u>K</u>it
- Toolkit zur GUI-Programmierung
- Verfügbar für Unix/Linuxsysteme, einschl. Mac und Windows
- Basiert auf C https://developer.gnome.org/gtk3/stable/gtk-getti ng-started.html
- Tutorial:
- •
- Installation unter ubuntu mittels sudo apt-get install libgtk-3-dev
- Alle Beispiele basieren auf dem o.g. Tutorium

## Der Build Prozess

Ein einfaches Programm wird mit nachfolgendem Kommando kompilert:

gcc gtk1.c -o gtk1 `pkg-config --cflags --libs gtk+-3.0`

Dabei erzeugt pkg-config --cflags --libs gtk+-3.0 Commandlineoptions, hauptsächlich zu Includefiles ,ihren Verzeichnissen und Bibliotheken:

pkg-config --cflags --libs gtk+-3.0

-pthread -I/usr/include/gtk-3.0 -I/usr/include/atk-1.0 -I/usr/include/at-spi2-atk/2.0 -I/usr/include/pango-1.0 -I/usr/include/gio-unix-2.0/ -I/usr/include/cairo -I/usr/include/gdk-pixbuf-2.0 -I/usr/include/glib-2.0 -I/usr/lib/x86\_64-linux-gnu/glib-2.0/include -I/usr/include/harfbuzz -I/usr/include/freetype2 -I/usr/include/pixman-1 -I/usr/include/libpng12 -lgtk-3 -lgdk-3 -latk-1.0 -lgio-2.0 -lpangocairo-1.0 -lgdk\_pixbuf-2.0 - 2 lcairo-gobject -lpango-1.0 -lcairo -lgobject-2.0 -lglib-2.0

#### Alles dreht sich um Widgets – was ist das?

- Zusammensetzung aus
  - Window (Fenster)
  - Gadget (Vorrichtung, Gerät, Dingsbums, Apparatur, techn. Spielerei, ...)
- Letzlich Fenster mit einer speziellen Funktionalität
- Widgets sind Buttons, Checkboxes, Eingabefelder (ein-/mehrzeilig) ... oder Container
- Synonyme Bezeichnungen sind Controlls, Components (java), Bedienelemente

## Helloprogramm

#### #include <gtk/gtk.h>

int main( int argc, char \*argv[] gtk\_init(gint \*argc, gchar \*\*\*argv)
{
 Ctld/iduct \* vinder

GtkWidget \*window; gtk\_init (&argc, &argv); window = gtk\_window\_new (GTK\_WINDOW\_TOPLEVEL); gtk\_widget\_show (window); void gtk\_widget\_show (GtkWidget \*widget); Wird als sichtbar markiert

gtk\_main ();

return 0;

void gtk\_main (void); Startet die mainloop der Applikation. Programm bleibt in dieser Funktion Bis zum Beenden

## Ergänzungen

```
int main( int argc,
                                                                   🖹 🗐 🖬 GTK-Spass
           char *argv[] )
 int i;
 GtkWidget *window;
 gtk init (&argc, &argv);
 for (i=0; i<argc; i++) puts(argv[i]);</pre>
window = gtk window new (GTK WINDOW TOPLEVEL);
 //gtk window set title((GtkWindow *)window,"GTK-Spass");
 gtk window set title(GTK WINDOW (window),"GTK-Spass");
 g signal connect (window, "destroy", G CALLBACK (gtk main quit), NULL);
 gtk_widget_show
                    (window);
 gtk main ();
                              #define g signal connect(instance, detailed signal, c handler, data)
 return 0;
                              Bewirkt, dass unser Window bei Auftreten eines "destoy"-Ereignisses
                                die Funktion gtk main quit(NULL) aufruft und damit nicht nur das
                                 Hauptfenster schließt, sondern auch das Programm ordentlich
                                                      beendet.
```

```
for (i=0; i<argc;i++)puts(argv[i]);
 window = gtk window new (GTK WINDOW TOPLEVEL);
 gtk window set title(GTK WINDOW (window),"GTK-Spass");
 g_signal_connect (window, "delete-event", G_CALLBACK (on_delete_event), NULL);
 g_signal_connect (window, "destroy", G_CALLBACK (gtk_main_quit), NULL);
 gtk_container_set_border_width (GTK_CONTAINER (window), 10);
 button = gtk_button_new_with_label ("Hello World");
 g signal connect (button, "clicked", G CALLBACK (print hello), NULL);
 g signal connect swapped (button, "clicked", G CALLBACK (gtk widget destroy), window);
 //g signal connect swapped (button, "clicked", G CALLBACK (on delete event), window);
 gtk container add (GTK CONTAINER (window), button);
 gtk widget show (button);
 gtk_widget_show (window);
 gtk_main ();
 return 0:
}
```

## Callback für Eventhandling

```
static gboolean
on delete event (GtkWidget *widget,
                 GdkEvent *event,
                 gpointer data)
{
  g print ("delete event occurred\n");
  //return TRUE;
  return FALSE;
}
static void
print_hello (GtkWidget *widget,
             gpointer data)
{
  g_print ("Hello World\n");
}
```

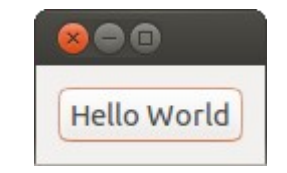

## **Mehrere Buttons**

- GtkWidget \* gtk\_grid\_new (void);
  - Erzeugt ein neues Widget (GridContainerWidget)
  - Es können mehrere Widgets eingefügt werden
  - Die Widgets werden in eine Gitterstruktur einsortiert
- void gtk\_container\_add (GtkContainer \*container, GtkWidget \*widget);
  - Fügt einen Container in ein anderes Widget ein, bei uns in das Hauptfenster
- void gtk\_grid\_attach (GtkGrid \*grid, GtkWidget \*child, gint left, gint top, gint width, gint height);
  - Fügt ein Widget (child) in den GridContainer ein

## Anderes Layout

- Widget GtkImage erlaubt das Einfügen von Bildern
- Durch Einsetzen eines anderen Containers an Stelle von Grid wird ein anderes Layout erzeugt.
- Andere Contaioner sind
  - GtkListBox
  - GtkFlowBox
  - GtkPaned
  - GtkNotebook

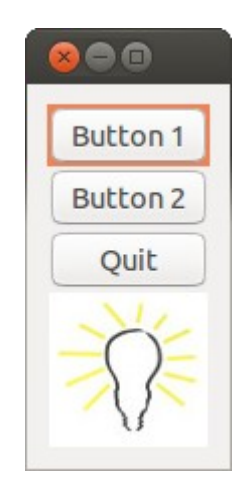

. . .

```
int main (int argc, char *argv[])
{
 GtkWidget *window;
 GtkWidget *list;
 GtkWidget *button;
  gtk init (&argc, &argv);
 window = gtk window new (GTK WINDOW TOPLEVEL);
  gtk window set title (GTK WINDOW (window), "Grid");
  g_signal_connect (window, "destroy", G_CALLBACK (gtk_main quit), NULL);
  gtk_container_set_border_width (GTK_CONTAINER (window), 10);
  list = gtk list box new ();
  gtk container add (GTK CONTAINER (window), list);
  button = gtk button new with label ("Button 1");
  g signal connect (button, "clicked", G CALLBACK (print hello), "Hello 1");
  gtk list box insert (GTK LIST BOX (list), button,0);
  button = gtk button new with label ("Button 2");
  g signal connect (button, "clicked", G CALLBACK (print hello), "Hello 2");
  gtk_list_box_insert (GTK_LIST_BOX (list), button,1);
  button = gtk button new with label ("Quit");
  g signal connect (button, "clicked", G CALLBACK (gtk main quit), NULL);
  gtk list box insert (GTK LIST BOX (list), button,2);
  GtkWidget *image;
  image = gtk_image_new_from_file ("lampe.jpg");
  gtk_list_box_insert (GTK_LIST_BOX (list), image,3);
  gtk widget show all (window);
 gtk main ();
  return 0;
                                                                         10
```

}

## Layout generieren

- Das gesamte Layout kann in einer XML-Datei beschrieben werden
- Mittels GtkBuilder wird die gesamte Oberfläche generiert.
- Die Applikation reduziert sich dann auf das Eventhandling

```
GtkBuilder *builder;
builder = gtk_builder_new ();
gtk_builder_add_from_file (builder, "gtk5.ui", NULL);
```

```
int main (int argc, char *argv[])
{
GtkBuilder *builder:
                                                       Id frame aus glade
GObject *window;
GObject *button;
gtk init (&argc, &argv);
builder = gtk builder new ();
gtk builder add from file (builder, "gtk5.ui", NUL/);
window = gtk builder get object (builder, "window");
g signal connect (window, "destroy", G CALLBACK (gtk main quit), NULL);
button = gtk_builder_get_object (builder, "button1");
g signal connect (button, "clicked", G_CALLBACK (print_hello), NULL);
button = gtk builder get object (builder, "button2");
g signal connect (button, "clicked", G CALLBACK (print hello), NULL);
button = gtk builder get object (builder, "quit");
g signal_connect (button, "clicked", G_CALLBACK (gtk_main_quit), NULL);
gtk_main ();
return 0;
```

```
<interface>
  <object id="window" class="GtkWindow">
    <property name="visible">True</property></property>
    <property name="title">Grid</property></property>
    <property name="border-width">10</property></property>
    <child>
       <object id="grid" class="GtkGrid"> 
         <property name="visible">True</property></property>
         <child>
           <object id="button1" class="GtkButton">
              <property name="visible">True</property></property>
              <property name="label">Button 1</property></property>
           </object>
           <packing>
              <property name="left-attach">0</property></property>
              <property name="top-attach">0</property></property>
           </packing>
         </child>
         <child>
           <object id="button2" class="GtkButton">
              <property name="visible">True</property></property>
              <property name="label">Button 2</property></property>
           </object>
           <packing>
              <property name="left-attach">1</property></property>
              <property name="top-attach">0</property>
           </packing>
         </child>
         <child>
           <object id="quit" class="GtkButton">
              <property name="visible">True</property></property>
              <property name="label">Quit</property></property>
           </object>
           <packing>
              <property name="left-attach">0</property></property>
              <property name="top-attach">1</property></property>
              <property name="width">2</property></property>
           </packing>
         </child>
       </object>
       <packing>
       </packing>
    </child>
  </object>
</interface>
```

#### GtkListBox

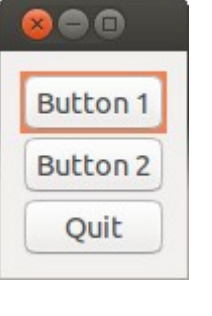

S Crid Button 1 Button 2 Quit

Nicht validierendes XML

GtkGrid

- Datenauszeichnungssprache
- Inhalte werden in 'Tags' verpackt
- Ähnlich html
- Ermöglicht den Einsatz von Oberflächengeneratoren
- Ermöglicht Änderung der Oberfläche ohne neu zu kompilieren

# Oberflächengenerator glade

- Installation aus Package
- Tutorial:

http://www.micahcarrick.com/gtk-glade-tutorial-part-1.html (Versionsprobleme gtk+2.0 / gtk+3.0)

- Die gespeicherte Datei liegt in xml vor, sie hat die Extension .glade, .ui oder .xml.
  - gcc -Wall -g -o tutorial main.c `pkg-config --cflags --libs gtk+-3.0` -export-dynamic
- Das c-Programm ähnelt dem von Folie 13

GtkWidget \*window;
GtkWidget \*grid;
GtkWidget \*button;

}

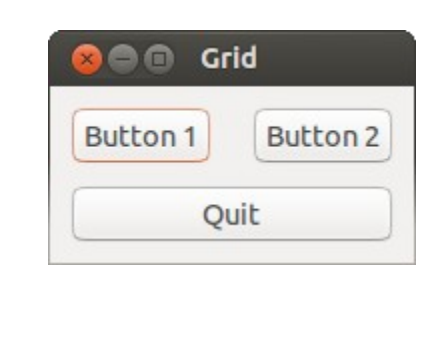

gtk init (&argc, &argv); window = gtk window\_new (GTK\_WINDOW\_TOPLEVEL); gtk window set title (GTK\_WINDOW (window), "Grid"); g signal connect (window, "destroy", G CALLBACK (gtk main quit), NULL); gtk\_container\_set\_border\_width (GTK\_CONTAINER (window), 10); grid = gtk grid new (); gtk\_container\_add (GTK\_CONTAINER (window), grid); button = gtk button new with label ("Button 1"); g\_signal\_connect (button, "clicked", G\_CALLBACK (print\_hello), "Hello 1"); gtk grid attach (GTK GRID (grid), button, 0, 0, 1, 1); button = gtk button new with label ("Button 2"); g\_signal\_connect (button, "clicked", G\_CALLBACK (print\_hello), "Hello 2"); gtk\_grid\_attach (GTK\_GRID (grid), button, 1, 0, 1, 1); button = gtk button new with label ("Quit"); g signal connect (button, "clicked", G CALLBACK (gtk main quit), NULL); gtk grid attach (GTK GRID (grid), button, 0, 1, 2, 1); gtk\_widget\_show\_all (window); gtk main (); return 0; 15

| 😣 🖨 🗈 gtktest.ui                        |          |                    |        |           |                                |                                         |             |
|-----------------------------------------|----------|--------------------|--------|-----------|--------------------------------|-----------------------------------------|-------------|
| Datei Bearbeiten Ansicht Projekte Hilfe |          |                    |        |           |                                |                                         |             |
|                                         |          |                    | -      | *         | 🔶 🔹 👗 💼 📘 😓 🚸 👬 🔗 🎥 🖻          |                                         |             |
| ▼ Actions                               |          |                    |        |           | Ungespeichert 1 × gtktest.ui × | < Widgets suchen >                      | *           |
|                                         | A        | A                  | • A    |           |                                | applicationwindow1 GtkApplication       | Window      |
| ▼Toplevels                              |          |                    |        |           |                                | ▼                                       |             |
|                                         |          |                    |        | •         |                                | Extview1 GtkTextView                    |             |
|                                         |          | Α                  |        |           |                                | Dutton1 GtkButton                       |             |
|                                         |          |                    |        |           |                                |                                         |             |
| ▼ Containers                            |          |                    |        |           |                                |                                         |             |
|                                         |          |                    |        | €         |                                |                                         |             |
|                                         | 3        | <b><u>F</u>ile</b> |        | 000<br>00 | ОК                             |                                         |             |
| •                                       | 00       | <u></u>            |        | Ł         | applicationwindow1             |                                         |             |
| ⊳- [                                    | ]‡       | 4 6                | ¢<br>⊂ | □<br>↓↓   |                                | Taut Fatau Ficanachaftan Chiratau Ionta |             |
| ▼ Control and Display                   |          |                    |        |           |                                | Allgemein Backon Compinsam Signalo      |             |
| ОК                                      | N        | <b>-</b>           | •-     |           |                                | Augentein Packen Gemeinsam Signate      |             |
|                                         |          | l                  |        |           |                                | Kennung: entryij                        |             |
|                                         |          | lahol              | -61    |           |                                | Vervelletändigung                       |             |
|                                         |          | label              |        | <u></u>   |                                | vervoustandigung.                       |             |
|                                         | <u>A</u> | label              | 0.     |           | N                              | Zweck:                                  | Free Form 🔻 |
| -                                       | Ŷ        | Ē                  |        | ()<br>()  | P3                             | Eingabehinweise:                        | None 🖉      |
| * [                                     |          |                    | 000    |           |                                | Maximale Länge:                         | 0 - +       |
|                                         |          |                    | •      | R         |                                | Breite in Zeichen:                      | -1 - +      |
| A                                       |          |                    |        |           |                                | Horizontale Ausrichtung:                | 0,00 - +    |
| ▶ Composite Widgets                     |          |                    |        |           |                                |                                         |             |

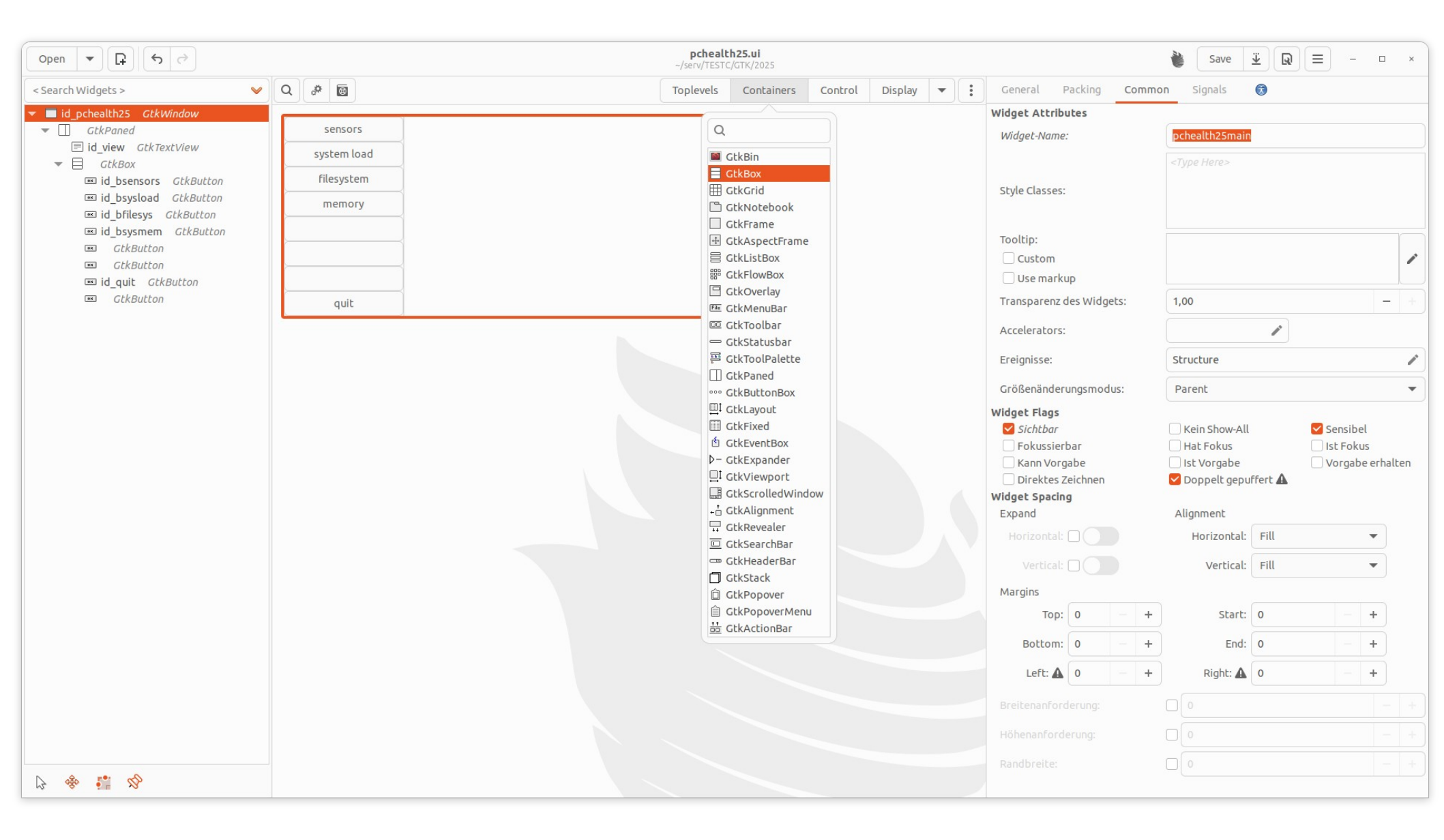

## Arbeitsschritte

- Applikationsfenster von Auswahl nach Arbeitsfläche ziehen
- Eigenschaften einstellen (wichtig: Gemeinsam (common) : sichtbar)
- Weitere Controlls und Layouts einfügen
- Speichern unter .ui, .xml oder .glade

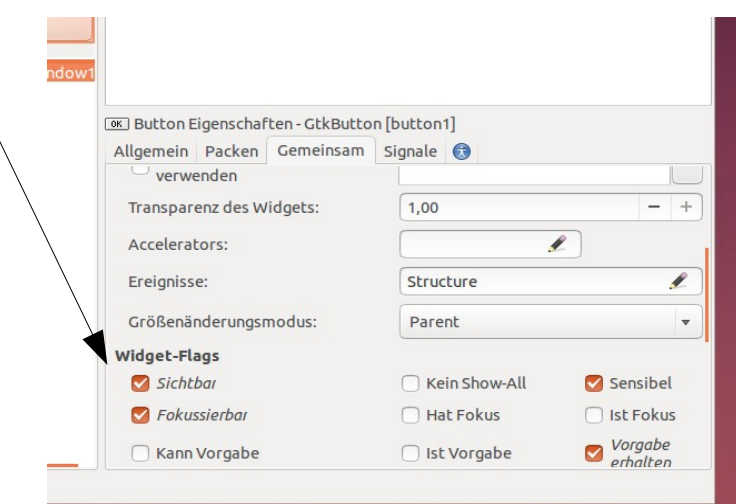

// aus Tutorial http://www.micahcarrick.com/gtk-glade-tutorial-part-1.html

}

```
// gcc -Wall -g -o gtkfolie gtkFolie.c `pkg-config --cflags --libs gtk+-3.0` -export-dynamic
#include <gtk/gtk.h>
```

```
GtkBuilder
                *builder;
void on_window_destroy (GtkWidget *object, gpointer user_data)
Ł
    gtk_main_quit ();
}
int main (int argc, char *argv[])
{
    GtkWidget *window;
                                                 xml-file von glade
    gtk_init (&argc, &argv);
                                                    generiert
    builder = gtk builder new ();
    gtk builder add from file (builder, "gtktest.xml", NULL);
    window = GTK_WIDGET (gtk_builder_get_object (builder, "window"));
    gtk widget show (window);
    gtk_main ();
    return 0;
```

19

Daraus kann dann folgende main-function werden, wenn eventhandler verküpft werden:

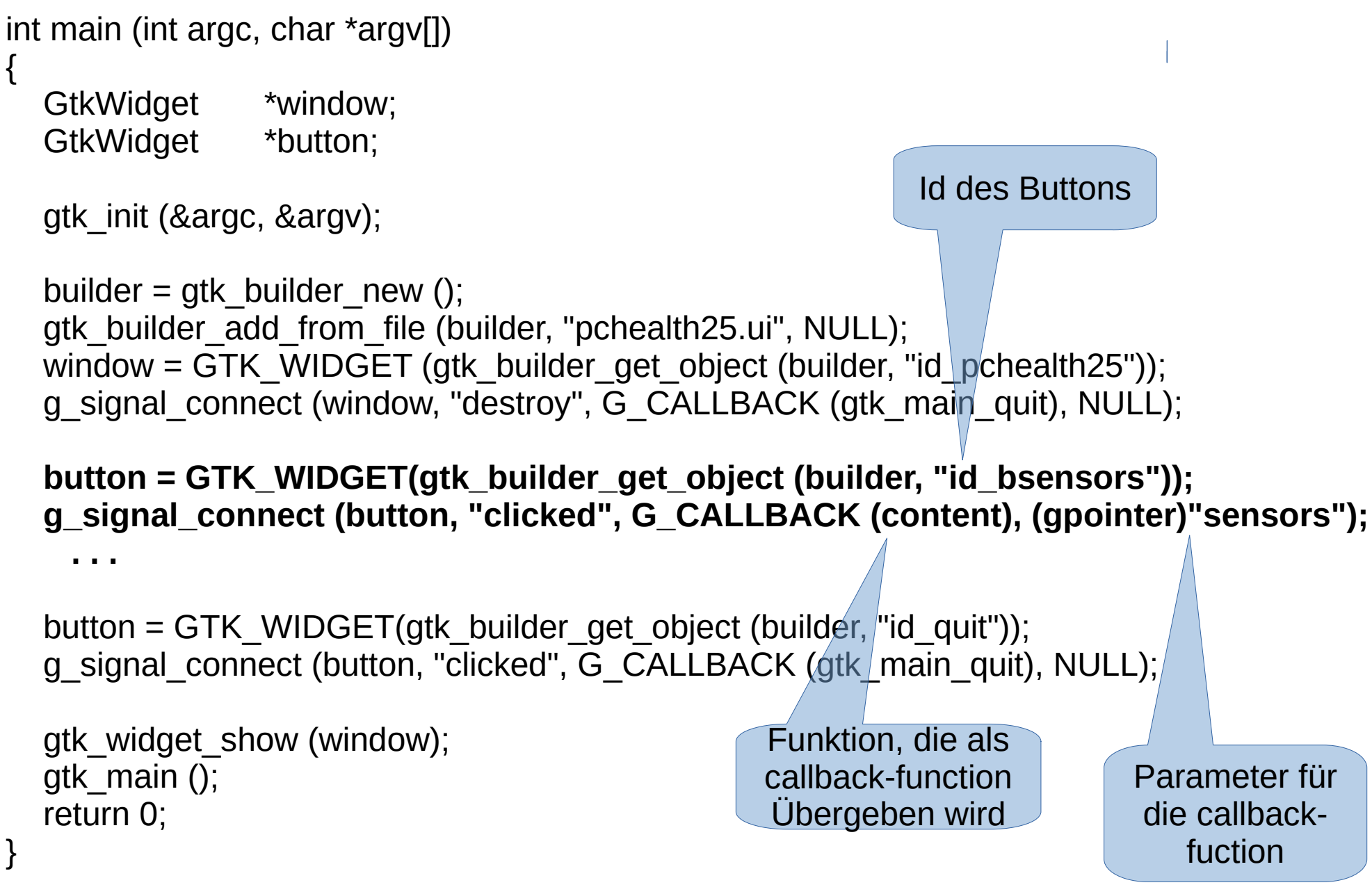

## GTK3+

- Einführung:
  - https://developer.gnome.org/gtk3/stable/gtk-getting-started.html
- Glade(video)
  - https://www.youtube.com/watch?v=g-KDOH\_uqPk
- Referenz
  - https://developer.gnome.org/gtk3/stable/
- Buildkommando für app. mit glade
  - gcc src/main.c -o gglade `pkg-config --cflags --libs gtk+-3.0` -export-dynamic